# Setup Guide – SKT-1165

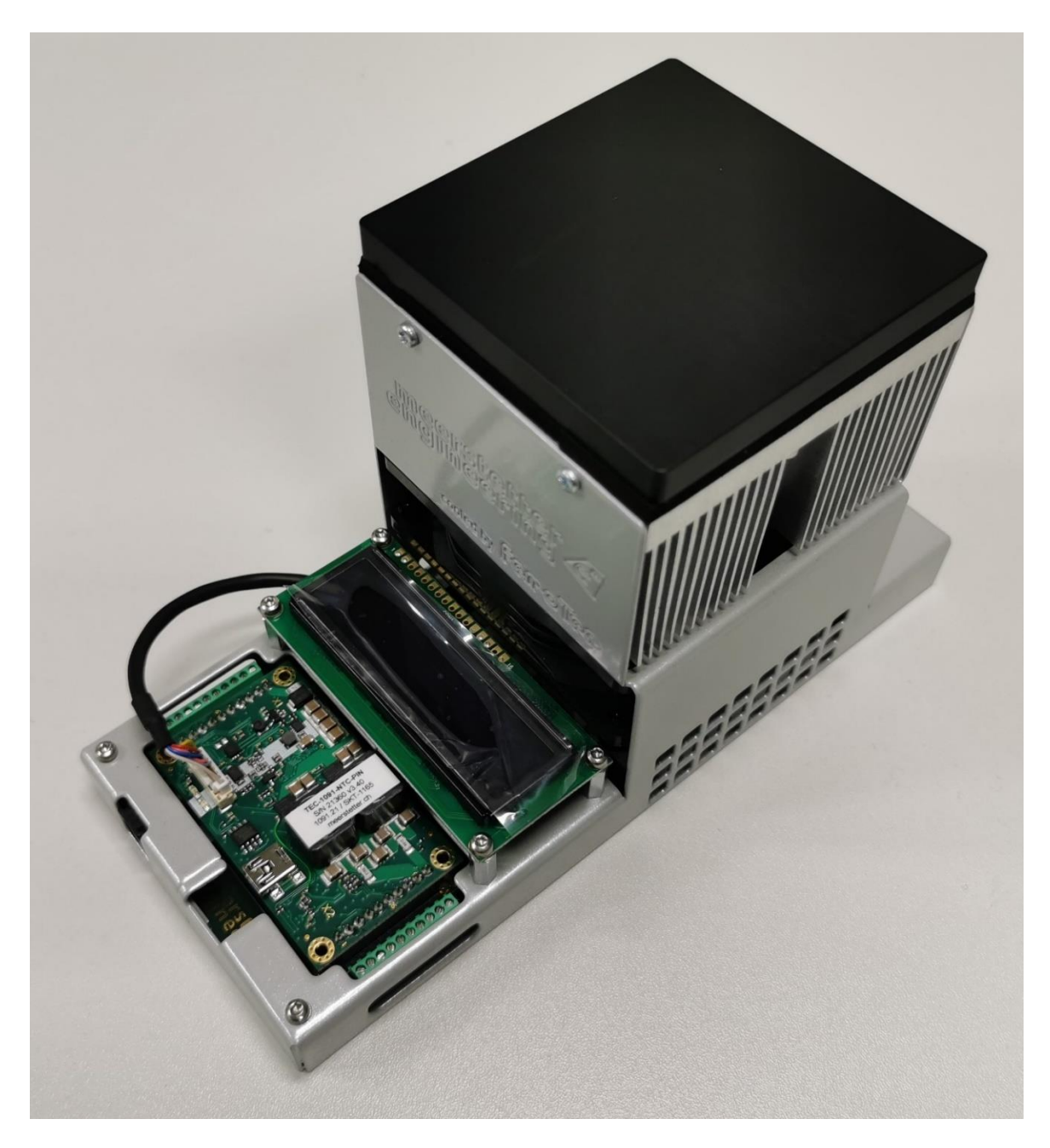

## meerstetter A

Solution Member of Berndorf Group

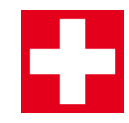

Developed, assembled, and tested in Switzerland

## Index

| 1   | General Information                               | 4 |
|-----|---------------------------------------------------|---|
| 1.1 | Overview                                          | 4 |
| 1.2 | Package Outline and Pin Configuration of TEC-1091 | 5 |
| 1.3 | Additional requirements                           | 5 |
| 2   | Setup                                             | 6 |
| 2.1 | Hardware Setup                                    | 6 |
| 2.2 | Install and Start the Software                    | 6 |
| 2.3 | Temperature Control                               | 7 |
| 3   | Further Information                               | 8 |
| А   | Change history                                    | 9 |

Meerstetter Engineering GmbH Schulhausgasse 12 CH-3113 Rubigen Switzerland

Phone: +41 31 529 21 00 Email: <u>contact@meerstetter.ch</u>

Meerstetter Engineering GmbH (ME) reserves the right to make changes without further notice to the product described herein. Information furnished by ME is believed to be accurate and reliable. However typical parameters can vary depending on the application and actual performance may vary over time. All operating parameters must be validated by the customer under actual application conditions.

Document 5248D

Release date: 16 February 2023

## **1** General Information

#### 1.1 Overview

The starter kit consists of the following components:

| Components              | Description                                                      |  |
|-------------------------|------------------------------------------------------------------|--|
| TEC Controller          | Controller which drives / controls the Peltier element, the fan, |  |
| TEC-1091-NTC-PIN        | and the display.                                                 |  |
| Display <u>DPY-1113</u> | Status display.                                                  |  |
| Peltier Assembly        |                                                                  |  |
| 1. Peltier Element      | > Cooling and heating (internally mounted)                       |  |
| 2. NTC Thermistor       | > Measurement of object temperature (internally mounted)         |  |
| 3. NTC Thermistor       | > Measurement of sink temperature (internally mounted)           |  |
| 4. Heat Sink            | > Removal of heat                                                |  |
| 5. FAN                  | > Used for increased heat removal and improves the ther-         |  |
| 6. Power Connector      | mal efficiency of the Peltier assembly                           |  |
| 7. USB Connector        |                                                                  |  |

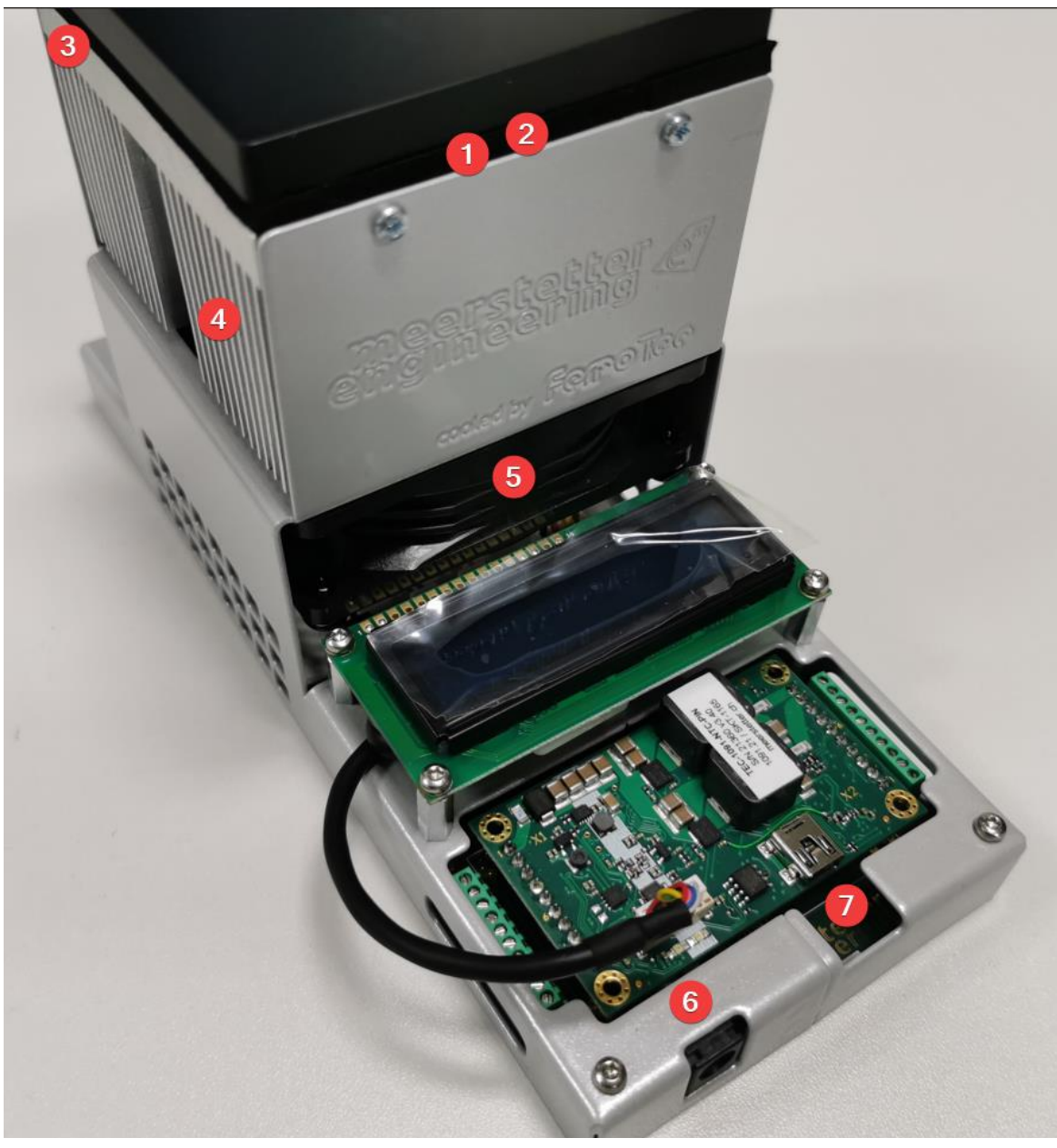

Figure 1: Overview SKT-1165

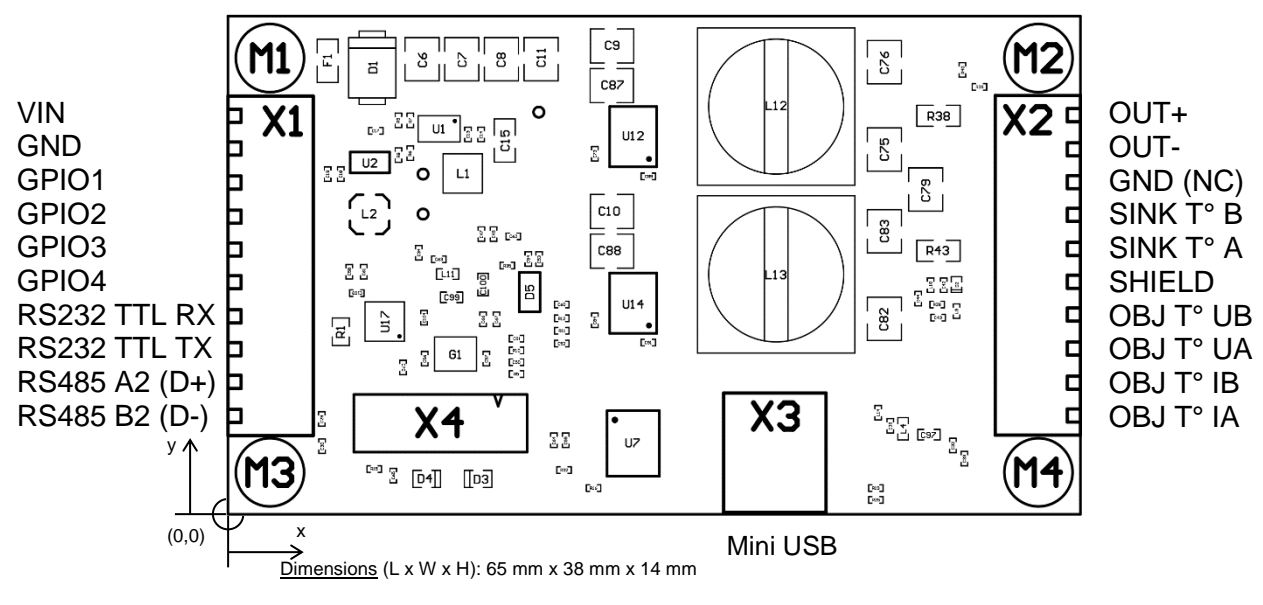

#### **1.2** Package Outline and Pin Configuration of TEC-1091

Figure 2: Package Outline and Pin Configuration of TEC-1091

#### **1.3** Additional requirements

These parts are not included as standard:

- PC with Microsoft Windows 7 or newer
- Cable with Mini-USB-B connector
- Power supply (24 V, 5 A or more); Recommended power supply

Tohe Starter Kit is not tested for CE compliance; it is intended as demonstration unit for laboratory use by trained personnel.

### 2 Setup

| Step | Action                                                                                                    | Information / Feedback                                                                                                    |  |  |
|------|----------------------------------------------------------------------------------------------------|----------------------------------------------------------------------------------------------------|--|--|
| 1    | Hardware Setup                                                                                                    |                                                                                                    |  |  |
| 1.1  | X Unpack your Starter Kit                                                                                                    | <ol> <li>Your Starter Kit will be delivered<br/>fully assembled.</li> </ol>                                                                                                    |  |  |
| 1.2  | <ul> <li>Be sure that the power supply has the following polarity:</li> <li> O O </li> <li> O </li> <li> Plug in the power supply.</li></ul>                                         | <ul> <li>The power supply must be able<br/>to provide enough electric<br/>power (24 V, 5 A).</li> <li>A fitting power supply can be or-<br/>dered from our web shop. We<br/>can recommend the following</li> </ul>                                                                                                    |  |  |
| 1.3  | <ul> <li>Connect the DC-Jack from the power supply to the X0 connector (number 6 in Figure 1) on the motherboard of the TEC Controller of your Starter Kit.</li> </ul>               | <ul> <li>power supply.</li> <li>The green LED (D3, refer to Figure 2) starts flashing continuously on the TEC Controller.</li> <li>The TEC Controller starts to apply (begin to 15%)</li> </ul>                                                                                                    |  |  |
| 2    | Install and Start the Software                                                                                                    | coor/ heat to 15 C.                                                                                                    |  |  |
| 2.1  | <ul> <li>Download the TEC-Family Software Pack-<br/>age (.msi).</li> <li>Execute the MSI-file and follow the instruc-<br/>tions.</li> </ul>                                          | <ul> <li>The MSI setup procedure will<br/>also provide you with the FTDI<br/>USB driver and Microsoft .NET<br/>files if you do not have the nec-<br/>essary versions already in-<br/>stalled.</li> <li>Two new icons appear on your<br/>desktop: "TEC Service Soft-<br/>ware vX.XX" and "TEC Soft-<br/>ware vX.XX" and "TEC Soft-<br/>ware vX.XX Additionals" which<br/>contains further information.</li> <li>The " Additionals" folder also<br/>contains the firmware upgrade<br/>file for the TEC Controller itself<br/>and some other helpful stuff.</li> </ul> |  |  |
| 2.2  | <ul> <li>Connect the TEC Controller on X3 to your<br/>PC using a Mini-USB-B cable (number 7 in<br/>Figure 1).</li> <li>Open the Service Software (TEC Service<br/>vX.XX).</li> </ul> | <ul> <li>The Service Software displays<br/>"Connected" and the connect<br/>status indicator is green.</li> <li>The "Device Status" is green<br/>and running.</li> <li>Information about your TEC<br/>Controller is displayed in the top<br/>right corner of the "Monitor" tab.</li> <li>If an error occurs, the descrip-<br/>tion is displayed in the "Monitor"<br/>tab in the lowest box of the right-<br/>most column.</li> </ul>                                                                                                    |  |  |

| 3   | Temperature Control                                                                                                    |                                                                                                    |
|-----|----------------------------------------------------------------------------------------------------|----------------------------------------------------------------------------------------------------|
| 3.1 | X In the tab "Temperature Control" → "CH1<br>Nominal Temperature", set "Target Object<br>Temp [°C]" to 15.           Monitor Chart Fast Chart Operation         Temperature Control           CH1 Nominal Temperature         Actual           Target Object Temp [°C]         25           Coarse Temp Ramp [°C/s]         1           Proximity Width [°C]         1 | <ol> <li>Our goal is now to keep an object at a constant temperature.<br/>First, we set the target temperature.</li> </ol>                                                                                                    |
| 3.2 | Save the changed settings to the TEC Con-<br>troller by clicking "Write Config" in the bot-<br>tom right corner of the window.                                                                                                    | ③ Generally, you must set values<br>by typing them into the corre-<br>sponding fields and by clicking<br>on "Write Config" to save them<br>to the TEC Controller.                                                                                                    |
| 3.3 | ✗ Observe the temperature in the "Chart" tab.                                                                                                    | <ul> <li>The temperature will converge to 15 °C.</li> <li>In the status bar at the bottom, the CH1 object temperature indicator is amber if the target temperature has not yet been reached.</li> <li>If the measured "Object Temperature" equals the target temperature the indicator is green and the temperature on the display is close to 15 °C.</li> <li>There can be a small difference between the desired target temperature and the measured object temperature.</li> </ul> |

## **3** Further Information

| Component          | Link                           | Reference |
|--------------------|--------------------------------|-----------|
| TEC Controller     | TEC-1091 Datasheet             |           |
|                    | PID Autotuning                 | Page 21   |
|                    | TEC Family User Manual         |           |
| Display            | DPY-1113 Display               |           |
|                    | Display Software Configuration | Page 34   |
|                    | TEC Family User Manual         |           |
| Peltier Element    | TE72001-241-060BS              |           |
| Object Temperature | NTCLE305E4103SB                |           |
| Sensor             |                                |           |
| Sink Temperature   | NTCALUG01A103F161              |           |
| Sensor             |                                |           |
| Recommended Power  | <u>GST120A24-P1M</u>           |           |
| Supply             |                                |           |

## A Change history

| Date of change   | Doc/Ver-<br>sion | Changed/<br>Approved | Change / Reason                                                                                                    |
|------------------|------------------|----------------------|----------------------------------------------------------------------------------------------------|
| 15 February 2021 | А                | LS                   | Initial release                                                                                                    |
| 19 March 2021    | В                | XF                   | <ul> <li>Removed general service software parameter information from annex as it is the same information as can be found in the TEC-Family User Manual</li> <li>Adjusted the document to the new document template:         <ul> <li>Added index</li> <li>Added Meerstetter disclaimer</li> </ul> </li> <li>Fixed various typos and formatting errors</li> </ul>                                                                                                    |
| 07 July 2021     | С                | XF                   | <ul> <li>Added step 3.3 in the Setup &gt; Temperature Con-<br/>trol section that explains how to save settings to<br/>the TEC Controller.</li> </ul>                                                                                                    |
| 16 February 2023 | D                | NZ/RK                | <ul> <li>General revision and adaptation to Starter Kit v2.00</li> <li>Changed all images of the SKT-1165.</li> <li>Deleted step 1.4 and 1.5, they are obsolete.</li> <li>Modified step 1.3, because the new Starter Kit has only one plug for the power supply.</li> <li>Adjusted the temperature in step 1.3 corresponding to the default config.ini.</li> <li>Adjusted the temperature in step 3.1 and 3.3 so that the temperature is different to that one in step 1.3.</li> <li>Updated the Links for the new Peltier element, object and sink temperature, the fan and the power supply.</li> <li>Updated index</li> <li>Added Package Outline and Pin Configuration</li> </ul> |